# Se event/utbildningar och anmäl deltagare till tillfällen

Det finns olika sätt att anmäla deltagare till event, såsom utbildningar, läger och träffar inom Svensk innebandy:

- Via publik hemsida
- Internt via iBIS Föreningsklienten
- Personlig inbjudan

## Via publik hemsida

Är anmälan öppen för alla listas tillfällena på den publika hemsidan. Gör de filtreringar som passar för att lättare hitta rätt event.

Kontakta ditt förbund om du inte hittar aktuella eventtillfällen eller www.innebandy.se

# Aktuella event/tillfällen

| Sok event   | / tilifalle                    |                     |            |            |                  |                   |          |                  |
|-------------|--------------------------------|---------------------|------------|------------|------------------|-------------------|----------|------------------|
| Välj typ    |                                |                     |            |            |                  |                   |          |                  |
| Centre      | ala event/tillfällen 🔿 Förenin | gsinterna           |            |            |                  |                   |          |                  |
| Tidsinterva | Alla kommande                  | ~                   |            |            |                  |                   |          |                  |
| Kategori    | Alla 🗸                         |                     |            |            |                  |                   |          |                  |
| Förbund     | Smålands Innet                 | andyförbund 🗸       |            |            |                  |                   |          |                  |
| Välj sort   | ering                          |                     |            |            |                  |                   |          |                  |
| Starte      | datum 🔿 Utbildningens namr     | 1                   |            |            |                  |                   |          |                  |
| a ri        |                                |                     |            |            |                  |                   |          |                  |
| Sok         |                                |                     |            |            |                  |                   |          |                  |
| Kategori    | Event/tillfälle                | Ort/plats           | Startdatum | Slutdatum  | Sista<br>anm.dag | Lediga<br>platser | Avgift   | Anmäl<br>dig här |
| Tränare     | Grunduthildning                | Central i Jönköning | 2015-09-04 | 2015-09-04 | 2015-08-23       | 17                | 1 350 kr | Anmälan          |

- 1. Deltagaren klickar på det tillfälle som är aktuellt.
- 2. Klicka på formuläret och fyll i de uppgifter som önskas.

## Internt via Föreningsklient

Om förbundet tillåter anmälan via föreningsklienten klickar deltagaren på fliken Förening - > Event.

Under fliken Anmälan visas alla tillgängliga tillfällen. Gör filtrering för bättre resultat.

| Alvesta IBK<br>Säsongen 2014/15<br>Arkiv<br>Förening | ernilla Johansson 🕨 Manualer<br>ogga ut 🕨 Svenska Innebandyförbundet |            |            | BIS                                                  | SVENSK<br>NNEBANDYS<br>NFORMATIONSS | YSTEM   |           |
|------------------------------------------------------|----------------------------------------------------------------------|------------|------------|------------------------------------------------------|-------------------------------------|---------|-----------|
| Uppgifter Lag Spe                                    | Iplaner Personer Spelare Matc                                        | her Ärend  | en Even    | t Övrigt                                             |                                     |         |           |
| » Anmälan Godki                                      | inn Deltagare från föreningen                                        |            |            |                                                      |                                     |         |           |
| Kategori<br>Alla                                     |                                                                      |            |            |                                                      |                                     |         |           |
| Period<br>Endast kommande 💙                          |                                                                      |            |            |                                                      |                                     |         |           |
| Visa                                                 |                                                                      |            |            |                                                      |                                     |         |           |
| △ Utbildning                                         | Tillfälle                                                            |            | Slutar     | Plats                                                | Anm. Tom                            | Platser | Deltagare |
| Brun steg 1                                          | 1759, Brun steg 1 i Växjö                                            | 2015-09-12 | 2015-09-13 | Centralt i Växjö, plats meddelas i<br>kallelsen.     | 2015-08-30                          | 25      | 1         |
| Fortutbildning<br>Föreningsdomare                    | 1783 Fortutbildning Föreningsdomare<br>Kalmar                        | 2015-09-07 | 2015-09-07 | Centralt i Kalmar, meddelas i kallelsen.             | 2015-08-26                          | 25      | 17        |
| Fortutbildning<br>Föreningsdomare                    | 1763 Fortutbildning Föreningsdomare<br>Växjö                         | 2015-09-09 | 2015-09-09 | Centralt i Växjö, plats meddelas i<br>kallelsen.     | 2015-08-28                          | 25      | 0         |
| Fortutbildning<br>Föreningsdomare                    | 1758 Fortutbildning Föreningsdomare<br>Jönköping                     | 2015-09-10 | 2015-09-10 | Centralt i Jönköping, plats meddelas i<br>kallelsen. | 2015-08-30                          | 25      | 0         |

1. Klicka på önskat tillfälle

| Alvesta IBK  Pernilla Johansson  Manualer Sasongen 2014/15 Logga ut  Svenska Innebandyförbundet Arkiv Förening |                                       |
|----------------------------------------------------------------------------------------------------|---------------------------------------|
| Uppgifter Lag Spelplaner Personer Spelare Matcher Ärenden Event                                                | Övrigt                                |
| Deltagare vid utbildningstillfälle - 1759, Brun steg 1 i Växjö , 2015-09-12 - 201 Uppgifter Deltagare Kontakt  | 15-09-13, (1759, Brun steg 1 i Växjö) |
| Sök ut person att lägga till i anmälan                                                                         |                                       |
| Brun steg 1                                                                                                    |                                       |

- 2. Under fliken uppgifter hittar deltagen fakta om eventet.
- 3. Klicka på fliken Deltagare och länken Hämta en ny deltagare.
- 4. Fyll i uppgifterna i formuläret som önskas.

#### Föreningen anmäler fler samtidigt

| Uppgifter Deltagare Kontakt     |
|---------------------------------|
|                                 |
| Sök personer som:               |
| har lagroll 🛛 Alla Roller 🔽     |
| Sök                             |
| Sök personer som:               |
| har föreningsroll Alla Roller 🔽 |
| Sök                             |
| Sök personer som:               |
| är spelare i föreningen och har |
| Licenstyp Välj licenstyp V      |
| Födelseintervall                |
| Sök                             |
| Lägg till markerade Tillbaka    |

- 1. Klicka på länken Hämta en eller flera deltagare från urval.
- 2. Välj om du vill söka på lag- eller föreningsroller eller licenstyp/åldersspann och markera de personer som ska gå eventtillfället.
- 3. Klicka på Lägg till markerade.

### Godkänn deltagare som debiteras föreningen

I vissa fall anmäler sig deltagaren själv till ett tillfälle och kostnaden ska betalas av föreningen. Då vill vi att Föreningen godkänner anmälan innan eftersom en faktura skickas till föreningen.

Föreningen godkänner genom att markera deltagarna och klicka på Godkänn.

| Anmälan     | Godkänn       | Deltagare frå  | n föreningen  |             |         |            |   |  |  |  |  |  |   |  |  |  |  |  |  |   |   |   |   |  |  |  |  |  |  |  |  |  |  |   |    |     |     |    |    |   |   |   |   |   |   |   |   |   |   |  |   |    |     |    |   |   |  |  |  |   |  |  |  |  |  |   |   |    |    |   |   |   |   |   |   |   |   |   |   |   |   |   |   |   |    |     |     |     |    |   |    |    |    |     |   |    |     |       |      |     |      |      |      |     |   |   |  |   |
|-------------|---------------|----------------|---------------|-------------|---------|------------|---|--|--|--|--|--|---|--|--|--|--|--|--|---|---|---|---|--|--|--|--|--|--|--|--|--|--|---|----|-----|-----|----|----|---|---|---|---|---|---|---|---|---|---|--|---|----|-----|----|---|---|--|--|--|---|--|--|--|--|--|---|---|----|----|---|---|---|---|---|---|---|---|---|---|---|---|---|---|---|----|-----|-----|-----|----|---|----|----|----|-----|---|----|-----|-------|------|-----|------|------|------|-----|---|---|--|---|
| Betalningar | som skall god | kännas för utl | bildningsdelt | igare       |         |            |   |  |  |  |  |  |   |  |  |  |  |  |  |   |   |   |   |  |  |  |  |  |  |  |  |  |  |   |    |     |     |    |    |   |   |   |   |   |   |   |   |   |   |  |   |    |     |    |   |   |  |  |  |   |  |  |  |  |  |   |   |    |    |   |   |   |   |   |   |   |   |   |   |   |   |   |   |   |    |     |     |     |    |   |    |    |    |     |   |    |     |       |      |     |      |      |      |     |   |   |  |   |
| Deltaga     | e Utbildning  | △ Startdatum   | Slutdatum /   | vgift Antal | Procent | Att betala | a |  |  |  |  |  | l |  |  |  |  |  |  | • | a | a | a |  |  |  |  |  |  |  |  |  |  | 3 | la | ala | ala | la | la | а | a | • | • | • | 3 | a | a | 3 | • |  | a | la | ala | la | a | • |  |  |  | • |  |  |  |  |  | 3 | а | la | la | а | a | a | а | a | a | a | a | а | a | a | 3 | 3 | a | a | la | ala | ala | ala | la | a | la | la | la | ala | a | la | ala | etala | beta | bet | t be | tt b | tt I | Att | A | ŀ |  | 1 |
| Godkänn     |               |                |               |             |         |            |   |  |  |  |  |  |   |  |  |  |  |  |  |   |   |   |   |  |  |  |  |  |  |  |  |  |  |   |    |     |     |    |    |   |   |   |   |   |   |   |   |   |   |  |   |    |     |    |   |   |  |  |  |   |  |  |  |  |  |   |   |    |    |   |   |   |   |   |   |   |   |   |   |   |   |   |   |   |    |     |     |     |    |   |    |    |    |     |   |    |     |       |      |     |      |      |      |     |   |   |  |   |

# Se deltagare från föreningen

| Anmälan                                                       | Godkänn         | Deltagare från   | föreningen    |                         |                |                        |                              |                                                                   |                                                                  |                                                    |                              |                                   |                   |
|---------------------------------------------------------------|-----------------|------------------|---------------|-------------------------|----------------|------------------------|------------------------------|-------------------------------------------------------------------|------------------------------------------------------------------|----------------------------------------------------|------------------------------|-----------------------------------|-------------------|
| Kategori<br>Alla V<br>Period<br>Senaste året<br>Antal deltaga | istan<br>re: 41 | Visa endast delt | agare med, id | lag, aktiva roller elle | r license      | 24                     | Utsö<br>väns<br>gång<br>före | ikningen i li:<br>ster och på (<br>g varit knuti<br>ningsroll, la | stan nedan h<br>godkända ut<br>na till förenir<br>groll eller sp | ar basera<br>bildningsd<br>gen. Det<br>elarlicens. | ts på s<br>eltagar<br>kan va | ökvillkore<br>re som nå<br>ra via | en till<br>ågon   |
| Förnamn <del>\$</del>                                         | Efternamn       | 🗧 Kurskategori 🗧 | Utbildning    |                         | <b>≑</b> Tillf | älle                   |                              |                                                                   | ÷                                                                | Start                                              | ÷                            | Slut                              | $\Leftrightarrow$ |
| Therese                                                       | Ablavist        | Tränare          | Grunduthildni | ing Baro/Unodom         | 1708           | Grunduthildning 23 okt | Alverta                      | TRK                                                               |                                                                  | 2014-10                                            | -23                          | 2014-10                           | -23               |

Under fliken Deltagare från föreningen listas de deltagare som är godkända och någon gång varit knuten till föreningen. Filtrera sökningen för bättre resultat.

# Personlig inbjudan

Det finns även tillfällen då förbundet skickar personliga inbjudningar. Följ instruktionen och anmäl deltagaren via formuläret.